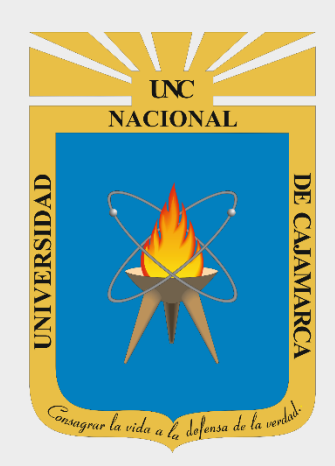

# MANUAL SISTEMA INFORMÁTICO ACADÉMICO

#### **DOCENTES** OFICINA GENERAL DE SISTEMAS INFORMÁTICOS Y PLATAFORMAS VIRTUALES

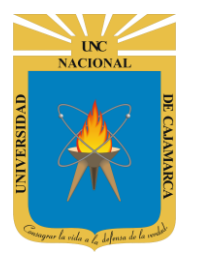

#### MANUAL SISTEMA INFORMÁTICO ACADÉMICO - DOCENTE

http://www.unc.edu.pe

#### **CONTENIDO**

| INTRODUCCIÓN                      |    |
|-----------------------------------|----|
| ACCESO                            |    |
| PERFIL DOCENTE                    |    |
| VISTAS                            |    |
| ASISTENCIA FINAL                  |    |
| CALENDARIO                        |    |
| SESIONES DE CLASE                 |    |
| ASISTENCIA SESIONES DE CLASE      | 14 |
| REPORTE DE ASISTENCIA DE SESIONES |    |
| CONTENIDOS PARA SESIONES DE CLASE |    |
| CERRAR SESIÓN                     |    |
| DATOS DE SOPORTE                  |    |
|                                   |    |

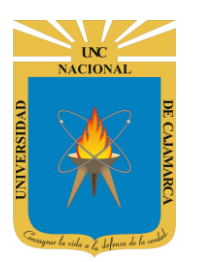

MANUAL SISTEMA INFORMÁTICO ACADÉMICO - DOCENTE

http://www.unc.edu.pe

### INTRODUCCIÓN

La implementación de un Sistema Informático Académico en la Universidad Nacional de Cajamarca está dada como un software para soporte al desarrollo de los procesos de control y seguimiento académico universitario, apoyando la operatividad institucional.

Mediante la implementación del sistema desarrollado se busca conseguir los siguientes beneficios:

- Brindar una plataforma de software que permita gestionar información académica.
- Crear controles para los procesos académicos, lo cual permitirá obtener información para realizar una mejor gestión.
- Optimizar las reglas de negocio relacionadas a los procesos académicos con el fin de brindar un servicio de mayor calidad a los usuarios
- Obtener información relevante para la toma decisiones a través de nuevos reportes y consultas operativas y de gestión.
- Utilizar una arquitectura software moderno, que permita un óptimo desempeño.

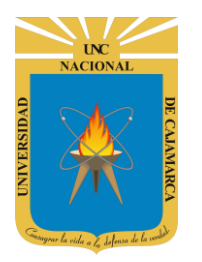

MANUAL SISTEMA INFORMÁTICO ACADÉMICO - DOCENTE

http://www.unc.edu.pe

#### ACCESO

1. Acceder a: <u>http://academico.unc.edu.pe/</u>

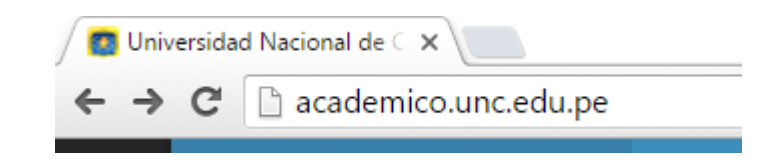

2. "Iniciar Sesión", haciendo uso de la Cuenta de Correo UNC.

| Iniciar <b>Sesion</b>               |  |
|-------------------------------------|--|
| 8+ Usar Cuenta Google Institucional |  |
|                                     |  |

3. "Iniciar Sesión", haciendo uso de la Cuenta de Correo UNC.

| Google                                             |                                                                                                    |       |
|----------------------------------------------------|----------------------------------------------------------------------------------------------------|-------|
| Una cuenta. Todo Google.                           |                                                                                                    |       |
| Inicia sesión con tu cuenta de Google              |                                                                                                    |       |
|                                                    | <ul> <li>Sistemas UNC quiere hacer lo siguiente:</li> </ul>                                                                                                    |       |
|                                                    | Consulta tu dirección de correo electrónico.                                                                                                    |       |
| System UNC<br>system@unc.edu.pe                    | Ver tu información básica de perfil                                                                                                    |       |
| Iniciar sesión                                     | Al hacer clic en Permitir, autorizas a esta aplicación y a Google a utilizar tu información<br>según lo establecido en sus respectivas condiciones de servicio y políticas de<br>privacidad. Puedes cambiar este y otros permisos de la cuenta en cualquier momento. |       |
| ✓ No cerrar sesión<br>¿Has olvidado la contraseña? | Denegar Permitir                                                                                                    |       |
|                                                    | Denegai                                                                                                    |       |
|                                                    | Nota: Para confirmar el acceso al Sistema s                                                                                                    | se de |

realizar por única vez.

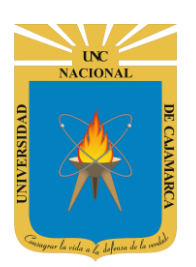

MANUAL SISTEMA INFORMÁTICO ACADÉMICO - DOCENTE

http://www.unc.edu.pe

#### **PERFIL DOCENTE**

4. Luego del acceso aparecerá una página de perfil, además de las opciones de Docente:

| AcademicoUNC                                                 |                         |                                                           |                | O Su Sesion Expirara en 58 segs                                         | 🧑 Syst           | tem UNC 🛛 🍪 🕄 O           | pciones Docente |
|--------------------------------------------------------------|-------------------------|-----------------------------------------------------------|----------------|-------------------------------------------------------------------------|------------------|---------------------------|-----------------|
| system@unc.edu.pe                                            | Académico<br>Vigente    | Datos del Docen                                           | te<br>Mis Curs | os Indicado<br>Sesión                                                   | or de T<br>Sin A | Fiempo de<br>Actividad    | _               |
| Panel de Docente                                             |                         |                                                           | Codigo         | Curso                                                                   | Grupo            | Especialidad              |                 |
| Eursos a Calificar                                           |                         |                                                           | 11Q168         | BASE DE DATOS I<br>(Docente Practica)                                   | B1               | INGENIERIA DE<br>SISTEMAS | PENDIENTE       |
| <ul><li>▲ Calendario</li><li>◄ Syllabus Calendario</li></ul> | SISTEMAS                | System UNC<br>S, ESTADISTICA E INFORMATICA                | 11Q202         | GESTION DE RIESGOS Y SEGURIDAD<br>DE LA INFORMACION<br>(Docente Teoria) | В1               | INGENIERIA DE<br>SISTEMAS | PENDIENTE       |
| Menú de Opci                                                 | ones<br>ion Laboral:    | DOCENTE UNIVERSITARIO                                     | 11Q202         | GESTION DE RIESGOS Y SEGURIDAD<br>DE LA INFORMACION<br>(Docente Teoria) | A1               | INGENIERIA DE<br>SISTEMAS | PENDIENTE       |
|                                                              | Cargo:<br>Departamento: | PRINCIPAL DED EXCL<br>SISTEMAS, ESTADISTICA E INFORMATICA | 11Q179         | INGENIERIA DE SOFTWARE I<br>(Docente Teoria)                            | A1               | INGENIERIA DE<br>SISTEMAS | PENDIENTE       |
|                                                              | Facultad:               | INGENIERIA                                                | 11Q205         | TESIS<br>(Docente Especial)                                             | A3               | INGENIERIA DE<br>SISTEMAS | PENDIENTE       |
|                                                              | Email:                  | system@unc.edu.pe                                         | Actualizar     | Listado de<br>a Califi                                                  | Curso<br>car     | S                         |                 |
|                                                              | Copyright © 2016 Unic   | lad Tecnica de Sistemas Informaticos. Derecho             | s Reservados.  |                                                                         |                  |                           | Version 2.0.0   |

5. Cursos a Calificar, en esta funcionalidad Ud. tendrá la posibilidad de acceder a los Cursos a Calificar para el periodo académico vigente.

| Perfil Docen | Datos del Doc                   | cente<br>Mis Curs | os                               | Se l<br>•                         | e present<br>Docente<br>Docente | ará el T<br>Teoría<br>Practica | ipo de Doc                | ente:     |
|--------------|---------------------------------|-------------------|----------------------------------|-----------------------------------|---------------------------------|--------------------------------|---------------------------|-----------|
|              |                                 | Codigo            | Curso                            | •                                 | Docente                         | Especial                       | : Consejería              | , etc.    |
| Para         | Poder Visualizar el             | 11Q168            | BASE DE<br>(Docente              | <b>DATOS I</b><br>Practica)       |                                 | B1                             | INGENIERIA DE<br>SISTEMAS | PENDIENTE |
| Curso        | Debe Hacer Clic en<br>el Código | 11Q202            | GESTION<br>DE LA INF<br>(Docente | DE RIESGOS<br>ORMACION<br>Teoria) | Y SEGURIDAD                     | B1                             | INGENIERIA DE<br>SISTEMAS | PENDIENTE |
| 110202       | GESTION DE RIESGOS Y SEGU       | IRIDAD            | GESTION<br>DE LA INF<br>(Docente | DE RIESGOS<br>ORMACION<br>Teoria) | Y SEGURIDAD                     | A1                             | INGENIERIA DE<br>SISTEMAS | PENDIENTE |
|              | (Docente Teoria)                |                   | INGENIER<br>(Docente             | <b>RIA DE SOFTI</b><br>Teoria)    | WARE I                          | A1                             | INGENIERIA DE<br>SISTEMAS | PENDIENTE |
| Facultad:    | INGENIERIA                      | 11Q205            | TESIS<br>(Docente                | Especial)                         |                                 | A3                             | INGENIERIA DE<br>SISTEMAS | PENDIENTE |
| Email:       | @unc.edu.pe                     | Actualizar        |                                  |                                   | Esta                            | do de Cu                       | ursos                     |           |
|              |                                 |                   | Р                                | endiente                          | e: Curso e                      | n Proce                        | so de Califi              | icación   |

**Completado: Curso Finalizado** 

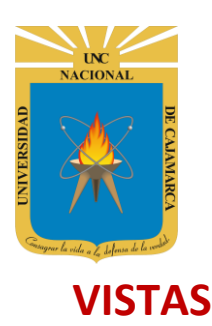

MANUAL SISTEMA INFORMÁTICO ACADÉMICO - DOCENTE

http://www.unc.edu.pe

6. Al acceder a **Curso Calificación**, podrá visualizar el listado de estudiantes matriculados y los respectivos criterios de calificación definidos por la Escuela Académico (**Vista General**):

|                    | Mis Otros                     | Cursos 👻                                             | Menú                                                     | de Acceso                     | a Otros Cursos                          |                             |                         |                   |                |     |
|--------------------|-------------------------------|------------------------------------------------------|----------------------------------------------------------|-------------------------------|-----------------------------------------|-----------------------------|-------------------------|-------------------|----------------|-----|
|                    | GESTIO<br>Tipo: Doco<br>Opcio | N DE RIES<br>ente Teoria I<br>nes Curso <del>-</del> | GOS Y SEGURID<br>Especialidad: INGENI<br>BUSQUEDA DE EST | AD DE LA IN<br>ERIA DE SISTEI | FORMACION (Cali<br>Panel De<br>Búsqueda | ificaciones<br>: CICLO 2016 | ;)<br>- I Crite<br>Eval | rios de<br>uación |                | ۹ / |
| Men                | ú de Vist                     | as de                                                | Estudiante                                               |                               |                                         |                             | TR1                     | TR2               | NF             | APL |
| Minto              | Curso:                        | 2                                                    | ESTUDIA                                                  | NTE                           | Datos del Estu                          | diante                      |                         |                   |                |     |
| - Vista<br>- Vista | Especific                     | ca                                                   | B3 ESTUDIA                                               | NTE                           | Matricula                               | do                          |                         |                   |                |     |
| - Asist            | encia                         |                                                      | 4 ESTUDIA                                                | NTE                           | ~                                       |                             |                         | Casi              | illas para Not | as  |
|                    | 4                             | 200811000                                            | 9 ESTUDI                                                 |                               | ESTUDIANTE                              |                             |                         |                   | 20.00          | ]   |
|                    | 5                             | 201011000                                            | 2 ESTUDI                                                 |                               | UNIVERSITA                              | RIO                         |                         |                   |                | ]   |
|                    | 6                             | 200911000                                            | 9 ESTUDI                                                 |                               | INGENIERIA DE SISTE                     | MAS                         |                         |                   | 10.00          | ]   |
|                    | 7                             | 201011000                                            | <sup>95</sup> ESTUDI                                     | Codigo Est                    | udiante un                              | lefined                     |                         |                   |                |     |
|                    | 8                             | 201011000                                            | 6 ESTUDI                                                 | Email                         | INGENIERIA DE SIS                       | TEMAS                       |                         |                   |                |     |
|                    | 9                             | 200911001                                            | 6 ESTUDI                                                 |                               |                                         |                             |                         |                   |                |     |
|                    | 10                            | 200911001                                            | ESTUDIAI                                                 | NTE                           |                                         |                             |                         |                   |                |     |

7. Menú de Acceso a Otros Cursos, mediante está opción podrá cargar acceder a la vista general de Otros Cursos a Calificar.

| Mis Otros | s Cursos 👻        |                                                           |                               |          |
|-----------|-------------------|-----------------------------------------------------------|-------------------------------|----------|
| BASE D    | E DATOS I(Docent  | e Practica) Grupo: B1 Especialidad: INGENIERIA DE SISTEMA | 45                            |          |
| GESTIC    | N DE RIESGOS Y S  | EGURIDAD DE LA INFORMACION(Docente Teoria) Grupo: B       | 1 Especialidad: INGENIERIA DE | SISTEMAS |
| GESTIC    | N DE RIESGOS Y S  | EGURIDAD DE LA INFORMACION(Docente Teoria) Grupo: A       | L Especialidad: INGENIERIA DE | SISTEMAS |
| TESIS(I   | Docente Especial) | Grupo: A3 Especialidad: INGENIERIA DE SISTEMAS            |                               |          |
|           |                   |                                                           |                               |          |
| N°        | Codigo            | Estudiante                                                | TR1                           | TR2      |
| 1         | 2012110001        |                                                           |                               |          |

Está funcionalidad también está disponible en "Opciones de Docente" de la parte superior derecha:

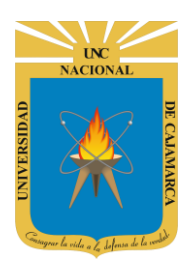

MANUAL SISTEMA INFORMÁTICO ACADÉMICO - DOCENTE

http://www.unc.edu.pe

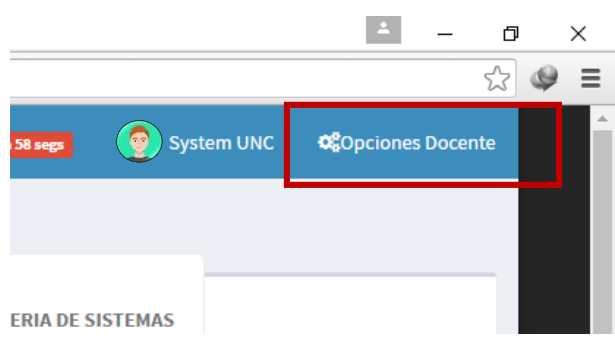

Al hacer clic en dicha opción aparecerá un menú lateral con el listado de curso disponibles:

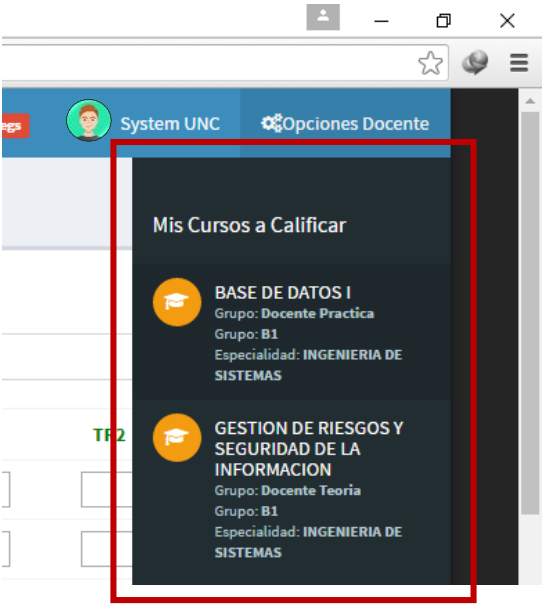

8. Panel de Búsqueda, con esta funcionalidad podrá buscar por nombre a un determinado estudiante:

| GEST<br>Tipo: D | ION DE RIESGOS Y SEGURIDAD DE LA INFO<br>ocente Teoria Especialidad: INGENIERIA DE SISTEMAS | RMACION (Calificaciones)<br>Grupo: A1 Periodo: CICLO 2016 - I |     | Botón Bu | iscar | Botón Limpiar |
|-----------------|---------------------------------------------------------------------------------------------|---------------------------------------------------------------|-----|----------|-------|---------------|
| Орс             | ciones Curso ▼ BUSQUEDA DE ESTUDIANTE                                                       | Drasiana Catar Dara Daaligar Ja                               |     |          |       | Q 5           |
| N°              | Caja de Texto Para Búsqueda                                                                 | Busqueda!                                                     | TR1 | TR2      | NF    | APL           |
| 1               |                                                                                             | FERNANDO                                                      |     |          |       |               |

**9.** Criterios de Evaluación, los criterios para realizar la evaluación están divididos principales en criterios a ser ingresados o a ser calculados previa ponderación definida por la Escuela Académico Profesional. Los criterios a ser ingresados estarán habilitados según cronograma de fechas:

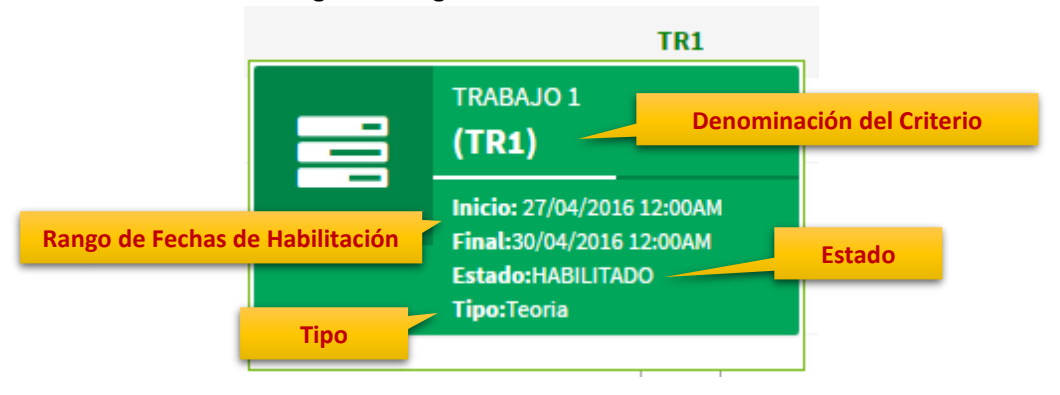

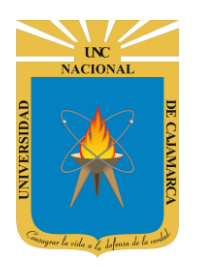

MANUAL SISTEMA INFORMÁTICO ACADÉMICO - DOCENTE

http://www.unc.edu.pe

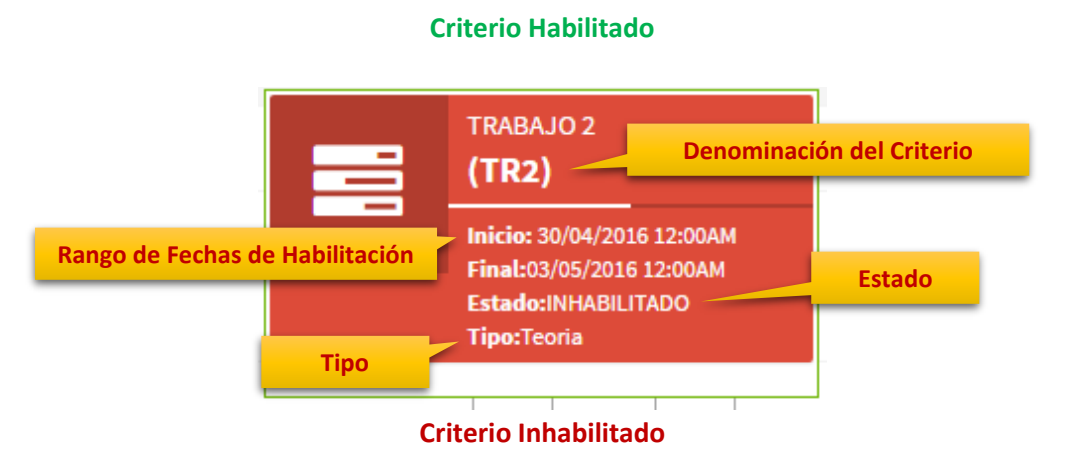

En los **criterios de cálculo**, se encontrarán los criterios de que son calculados según ponderación de otros criterios, entre ellos se encuentra la Nota(Calificación) Final de Curso. Además, la Nota Final será calculada automáticamente, luego de haberse completado todos los criterios de evaluación de los que depende.

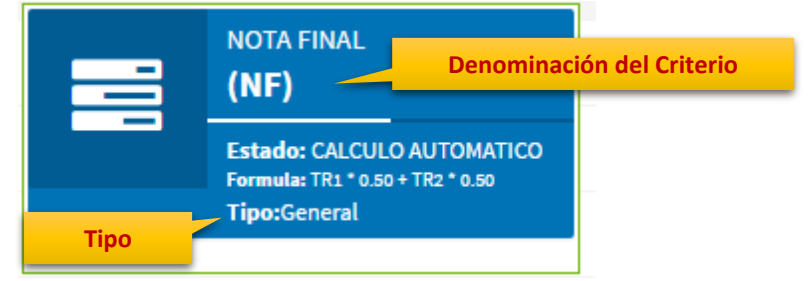

#### Criterio de Cálculo

La fórmula de la Nota(Calificación) Final está relacionada con la Fórmula General del Curso:

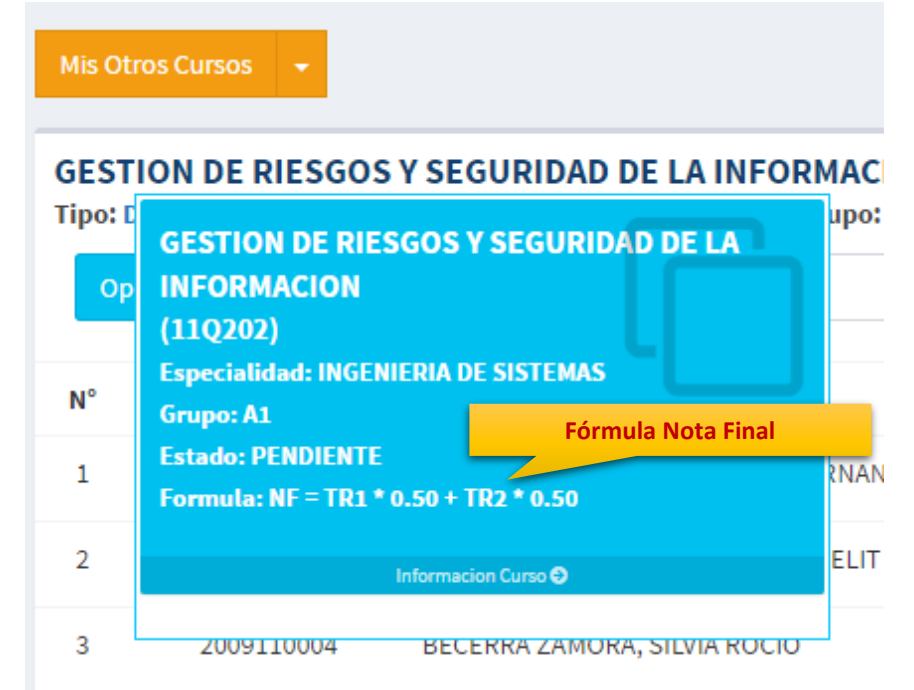

El registro de Aplazado (habilitación), está validado a partir de la Nota Final obtenida (mínimo 05) además de una asistencia mínima de 70%.

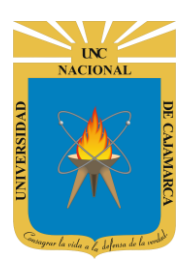

MANUAL SISTEMA INFORMÁTICO ACADÉMICO - DOCENTE

http://www.unc.edu.pe

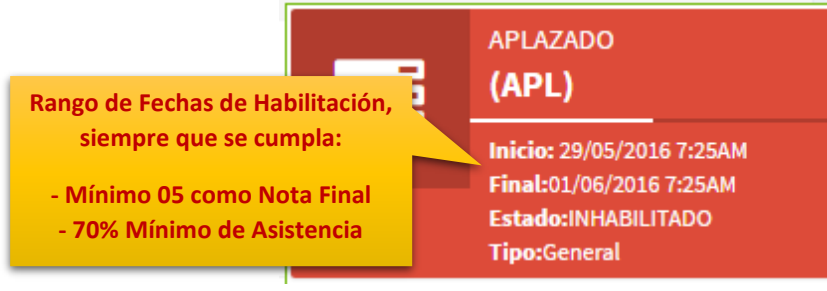

#### Criterio de Evaluación Aplazado

Los criterios de evaluación estarán disponibles según su asignación de carga horaria, donde los docentes de teoría podrán visualizar y registrar todos los criterios, los docentes de prácticas solo podrán visualizar los criterios de evaluación a nivel práctico.

**10.** Menú de Vistas de Curso, Ud. tendrá la posibilidad de visualizar el curso y sus respectivos criterios de evaluación uno a uno:

|                                          |                                 |              | GE<br>Tip                  | ESTI(<br>po: Do | ON DE RIESO<br>ocente Teoria Es                             | GOSYS<br>specialida               |                                                            |                          |
|------------------------------------------|---------------------------------|--------------|----------------------------|-----------------|-------------------------------------------------------------|-----------------------------------|------------------------------------------------------------|--------------------------|
|                                          |                                 |              |                            | Орсі            | iones Curso 🔻                                               | BUSQU                             |                                                            |                          |
|                                          |                                 |              |                            |                 | Vista Especifica<br>Asistencia                              | Est                               |                                                            |                          |
| GESTIO<br>Tipo: Doce                     | N DE RIE<br>ente Teoria capa    | Criterio     | s de Evaluación            | orapo.          | DN (Calificacion<br>A1 Periodo: CICLO 201<br>TRABAJO 1 (Teo | es)<br>L6 - 1<br>ria) Habilitado  | Vista de Estudiante por<br>de Evaluación (Indivi<br>BUSCAI | Criterio<br>dual)<br>R C |
| visualizar el<br>Criterio en el<br>Panel | enominacion                     | Estado       | Formula                    |                 | Codigo: 20071<br>Email: afalcan                             | 10021<br>taraa@unc.edu.pe         |                                                            | -                        |
| Derecho                                  | eoria)<br>TRABAJO 2<br>(Teoria) | INHABILITADO | •                          |                 | Codigo: 20091<br>Email: rmaser                              | 1 <b>0003</b><br>iciog@unc.edu.pe |                                                            | -                        |
| ۲                                        | NOTA FINAL<br>(General)         | CALCULO      | TR1 * 0.50 + TR2 *<br>0.50 |                 | Codigo: 20091<br>Email: srbecer                             | 10004<br>raz@unc.edu.pe           | Listado de Estudiantes                                     | -                        |
| ۲                                        | APLAZADO<br>(General)           | INHABILITADO |                            |                 | Codigo: 20081<br>Email: Imcalua                             | 10009<br>ad@unc.edu.pe            |                                                            | -                        |
| 0                                        | pción Vista                     | General      | 🛱 Vista General            |                 | Codigo: 20101<br>Email: vecasti                             | 10002<br>lloh@unc.edu.pe          |                                                            | -                        |

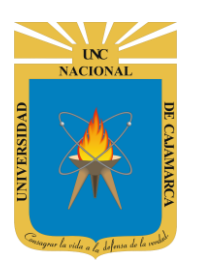

MANUAL SISTEMA INFORMÁTICO ACADÉMICO - DOCENTE

http://www.unc.edu.pe

11. Tanto en la Vista General como en la Vista Específica Ud. podrá ingresar sus calificativos, los cuales estarán en un rango de 0.00 a 20.00, además de la posibilidad de ingresar "NP" para los estudiantes que no se encontraron presentes al momento de rendir la evaluación (equivalente a 0.00). Según el ingreso realzado el sistema enviará un mensaje de Ok! O mostrará un mensaje de confirmación, caso contrario uno de error.

| N° | Codigo     | Estudiante | TR1                        |
|----|------------|------------|----------------------------|
| 1  | 2007110021 | ESTUDIANTE |                            |
| 2  | 2009110003 | ESTUDIANTE |                            |
| 3  | 2009110004 | ESTUDIANTE | Casilla de Ingreso de Nota |

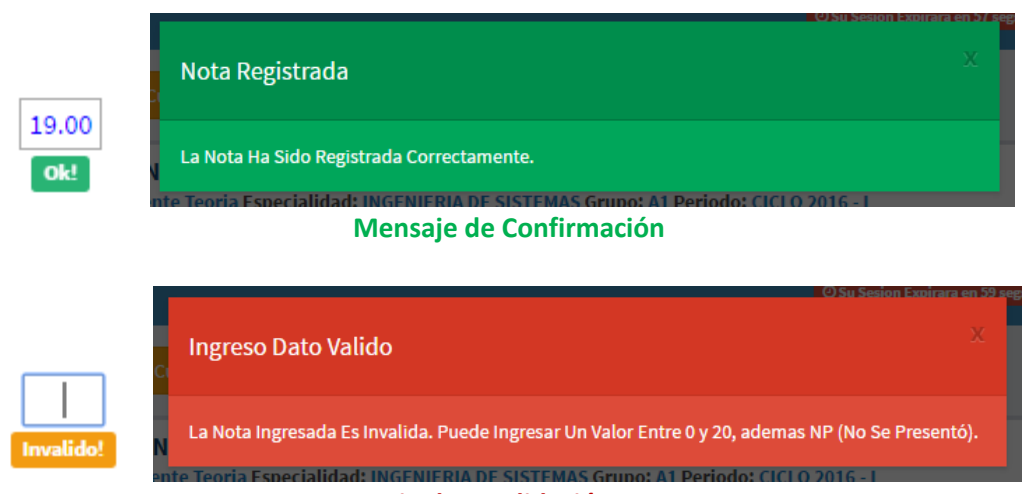

Mensaje de Invalidación o Error

Cuando se haya terminado de realizar el ingreso, este automáticamente se verá reflejado en los datos, pero los estudiantes no podrán visualizarlo aún, ya que será necesario que Ud. haya completado todos los calificativos del criterio y haya accionado el botón **Publicar**.

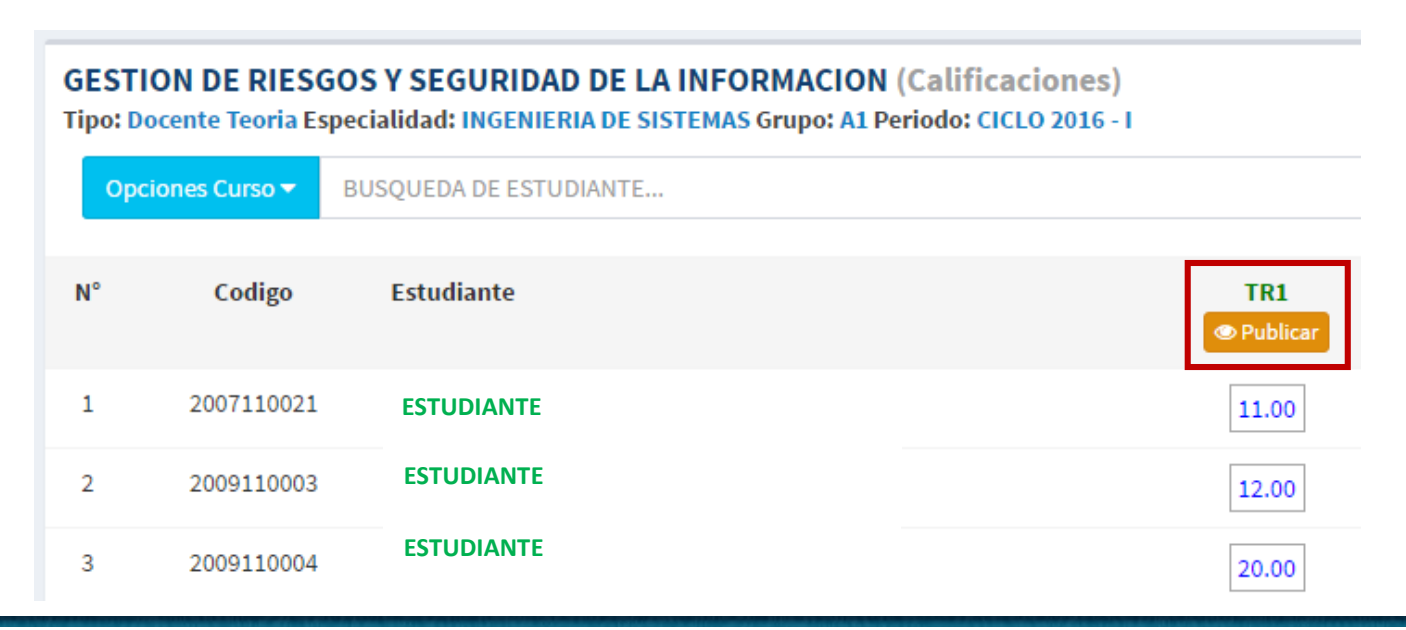

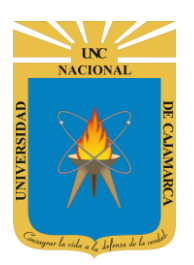

MANUAL SISTEMA INFORMÁTICO ACADÉMICO - DOCENTE

http://www.unc.edu.pe

Antes de realizar la **publicación**, **Ud.**, **deberá confirmar** la operación; cuando haya realizado este paso los estudiantes podrán visualizar su calificativo.

| Confirmar Publicacion                                                                                                    |               | ×        |
|----------------------------------------------------------------------------------------------------|---------------|----------|
| Estas a Punto de Publicar las Notas de Este Criterio: <b>TRABAJO 1,</b> Este<br>Irreversible.<br>Esta Seguro de Proceder? | Procedimiento | Es       |
|                                                                                                    | Confirmar     | Cancelar |

### **ASISTENCIA FINAL**

**12. Vista Asistencia**, en está vista Ud. tendrá los valores de asistencia de sus estudiantes para cada curso. Recuerde que un valor menor a **70% inhabilitará** al estudiante automáticamente en el proceso de generación de notas en Actas Finales, así mismo inhabilitará al alumno del registro de una nota en aplazado.

| Орс | iones Curso 🔻   | BUSÇ |
|-----|-----------------|------|
|     | Vista Especific | а    |
|     | Asistencia      | E    |

| ipo: D<br>Opc | ocente Teoria Esp<br>ciones Curso 🔻 | ecialidad: INGENIERIA I | DE SISTEMAS Grupo: A1 Perodo: CICLO | D 2016 - I |            | QZ |
|---------------|-------------------------------------|-------------------------|-------------------------------------|------------|------------|----|
| N°            | Codigo                              | Estudiante              |                                     | 1          | Porcentaje |    |
| 1             | 2007110021                          | ESTUDIANTE              |                                     |            | 75         |    |
| 2             | 2009110003                          | ESTUDIANTE              |                                     |            | 20         |    |
| 3             | 2009110004                          | ESTUDIA                 | Casilla de Asistencia               |            | 100        |    |
| 4             | 2008110009                          | ESTUDIANTE              |                                     |            | 50         |    |
| 5             | 2010110002                          | ESTUDIANTE              |                                     |            | 72         |    |
| 6             | 2009110009                          | ESTUDIANTE              |                                     |            | 10         |    |

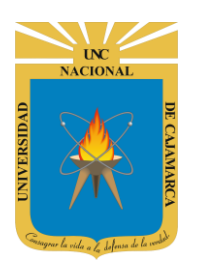

MANUAL SISTEMA INFORMÁTICO ACADÉMICO - DOCENTE

http://www.unc.edu.pe

#### **CALENDARIO**

**13. Opción de Calendario**, en esta funcionalidad podrá visualizar eventos para el desarrollo de sus cursos.

Calendario Evaluaciones

| Mis Cursos a Calificar 🛛 🗕                                                        | GESTION DE R | IESGOS Y SE | GURIDAD DE | LA INFORMA | CION (11Q202) G | rupo: <b>A1</b> Ciclo: CIC | CLO 2016 - I |
|-----------------------------------------------------------------------------------|--------------|-------------|------------|------------|-----------------|----------------------------|--------------|
| BASE DE DATOS I<br>Codigo:11Q168 Grupo:B1 Ver                                     | < > H        | оу          |            | abril      | 2016            |                            | Mes          |
| GESTION DE RIESGOS Y SEGURIDAD<br>DE LA INFORMACION<br>Codigo:110202 Grupo:A1     | lun.         | mar.        | mié.       | jue.       | vie.            | sáb.                       | dom.         |
| GESTION DE RIESGOS Y SEGURIDAD<br>DE LA INFORMACION<br>Codigo:11Q202 Grupo:B1 Ver | 28           | 29          | 30         | 31         | 1               | 2                          | 3            |
| INGENIERIA DE SOFTWARE I<br>Codigo:11Q179 Grupo:A1                                | 4            | 5           | 6          | 7          | 8               | 9                          | 10           |
| Codigo:11Q205 Grupo:A3 Ver                                                        | 11           | 12          | 13         | 14         | 15              | 16                         | 17           |
| Listado de Cursos                                                                 |              |             |            |            |                 |                            |              |
|                                                                                   | 18           | 19          | 20         | 21         | 22              | 23                         | 24           |
|                                                                                   | 25           | 26          | 27         | 28         | 29              | 30                         | 1            |
|                                                                                   |              |             | TRABAJO 1  |            |                 | NOTA FINAL<br>TRABAJO 2    |              |
| 1                                                                                 |              |             |            |            |                 |                            |              |

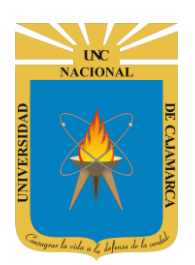

MANUAL SISTEMA INFORMÁTICO ACADÉMICO - DOCENTE

http://www.unc.edu.pe

#### **SESIONES DE CLASE**

14. Opción de Sesiones de Clase, en esta funcionalidad el docente visualizará todas las sesiones de clase o sesiones desarrolladas.

| ASE DE DATOS I (Sesiones)<br>ipo: Docente Teoria (Practica) Especialidad: INGENIERIA DE SISTEMAS Grupo: A Periodo: CICLO 2017 VACACIONAL |
|----------------------------------------------------------------------------------------------------|
| Agregar Sesion<br>Listado de Sesiones                                                                                                    |
| TEORICA Grupo: A Eliminar         Contenidos Asistencia                                                                                  |
|                                                                                                    |
| Información                                                                                                    |
| <ul> <li>Privilegio en Sesiones Teoricas</li> <li>Privilegio en Sesiones de Practicas</li> </ul>                                         |

15. Asignar sesión, en esta funcionalidad el docente podrá asignar sesiones según el tipo de la misma.

| Agregar Sesion                                              |                  | ×                                                          |
|-------------------------------------------------------------|------------------|------------------------------------------------------------|
| Fecha                                                       | 20/03/2017       |                                                            |
| Tipo Sesión                                                 | PRACTICA DE AULA | Tipo de Sesión:<br>Teórica<br>Práctica de Aula<br>Gabinete |
| Sub Grupo                                                   | A1               | Сатро                                                      |
| Para ciertas sesiones,<br>deberá seleccionar el<br>subgrupo | Guardar Cancelar |                                                            |
|                                                             |                  |                                                            |

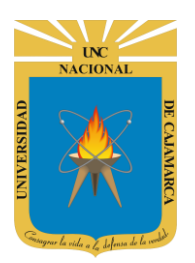

MANUAL SISTEMA INFORMÁTICO ACADÉMICO - DOCENTE

http://www.unc.edu.pe

**16.** Para **eliminar** una sesión, deberá hacer clic en botón eliminar y confirmar los diálogos:

|           | Eliminar Sesion                                                                                                    | ×         |
|-----------|----------------------------------------------------------------------------------------------------|-----------|
| 5 I<br>ia | Esta Seguro de Eliminar la <b>SESION 01</b> del Tipo: <b>TEORICA</b> para el Grupo: <b>A</b> d<br><b>20/03/2017</b> ? | le Fecha: |
|           | Cerrar                                                                                                    | Eliminar  |

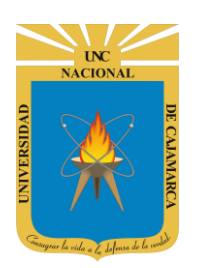

MANUAL SISTEMA INFORMÁTICO ACADÉMICO - DOCENTE

http://www.unc.edu.pe

#### **ASISTENCIA SESIONES DE CLASE**

17. Para ingresar la asistencia a sesiones de clase, deberá hacer clic en enlace Asistencia por cada sesión:

|            |                                               | TEORICA Grupo                                     | : A 🖻 Eliminar                  |              |
|------------|-----------------------------------------------|---------------------------------------------------|---------------------------------|--------------|
|            |                                               | Contenidos                                        | encia                           |              |
| BASE DE DA | ATOS I (Sesiones)<br>e Teoria (Practica) Espe | cialidad: INGENIERIA DE SISTEMAS Grupo: A Periodo | ; CICLO 2017 VACACIONAL         | Ver Sesiones |
| C SubGru   | ipos A1                                       |                                                   |                                 |              |
| 🖉 Sesio    | on de Clase TF                                | ORICA                                             | Asistencia                      | SESION 01    |
| Fecha:20   | /03/2017                                      |                                                   |                                 |              |
| BUSQUE     | DA DE ESTUDIANTE                              |                                                   | <b>⊻</b>                        | Q Ø          |
| #          | Codigo                                        | Estudiante                                        | <ul><li>✓</li></ul>             | Asistencia   |
| 1          | 2014110001                                    | ESTUDIANTE                                        |                                 |              |
| 2          | 2013110001                                    | ESTUDIANTE                                        |                                 |              |
| 3          | 2014110003                                    | ESTUDIANTE                                        | A1                              |              |
| 4          | 2014110009                                    |                                                   | Marcar con un check a los       |              |
| 5          | 2015110008                                    | ESTODIANTE                                        | asistentes (dejar en blanco a 🦷 |              |
| 6          | 2014110012                                    | ESTUDIANTE                                        | lo que no asistieron)           |              |
| 7          | 2013110009                                    | ESTUDIANTE                                        | A1                              |              |
| ^          | 2015110024                                    | CHAVE? 74VALETA HADOLD IFFEEDOAN                  |                                 | $\frown$     |

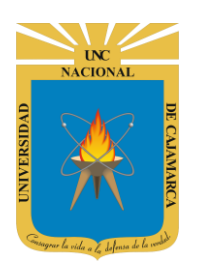

MANUAL SISTEMA INFORMÁTICO ACADÉMICO - DOCENTE

http://www.unc.edu.pe

#### **CONSOLIDAR ASISTENCIA DE SESIONES**

**18.** Para reportar las asistencias a sesiones de clase, deberá hacer clic en enlace Reporte para cada curso:

Consolidar Asistencia

#### Luego se cargarán los subgrupos con el padrón de estudiantes matriculados en la asignatura:

| C SubGrupos | <b>A1</b> | A2 |  |
|-------------|-----------|----|--|
|             |           |    |  |

| BUS  | QUEDA DE ESTUD | NANTE                 |                  |              |         |            |                          | Q | 9 |
|------|----------------|-----------------------|------------------|--------------|---------|------------|--------------------------|---|---|
| N°   | Codigo         | Estudiante            |                  | Su           | bGrupo  | Porcentaje | Sesiones Asistidas/Total |   |   |
| 1    | 2013040003     | ALVARADO CHAVEZ, MAN  | UELITA ESTEFANIA |              | A1      | 20         | 2/10                     |   |   |
| 2    | 2015040095     | BAZAN VERA, FRANK HER | LY               |              | A1      | 80         | 8/10                     |   |   |
| 3    | 2013           |                       |                  |              |         |            |                          |   |   |
| 4    | 201: A         | 1 8                   | 80               | 8 /          | 10      |            |                          |   |   |
| 5    | 201!           |                       |                  |              |         |            |                          |   |   |
| Indi | cador de       | porcentaje            | OL EMERSON       | Número de    | sosion  |            | 4/10                     |   |   |
|      | asister        | ncia                  | CO ANTONIO       | asistencia d | lel nún | nero total | 8/10                     |   |   |
| 8    | 2015040102     | CORDOVA OBESO, KARIM  | GIANELLA         |              | A1      | 70         | 7/10                     |   |   |
| 9    | 2015040103     | CORONADO LLANOS, NES  | STOR             |              | A1      | 80         | 8/10                     |   |   |
| 10   | 2012040024     | CRUZADO SANCHEZ, MAR  | RCO JOSE LUIS    |              | A1      | 0          | 0/10                     |   |   |

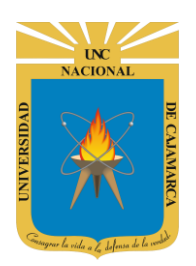

MANUAL SISTEMA INFORMÁTICO ACADÉMICO - DOCENTE

http://www.unc.edu.pe

#### **CONTENIDOS PARA SESIONES DE CLASE**

**19.** Para completar los contenidos desarrollados para sesión solo deberá hacer clic en el enlace **Contenidos**.

|                                                            | TEORICA Grupo: A 💼 Eliminar                                                         |
|------------------------------------------------------------|-------------------------------------------------------------------------------------|
|                                                            | Contenidos Asistencia                                                               |
| BASE DE DATOS I (Sesion<br>Tipo: Docente Teoria (Practica) | es)<br>Especialidad: INGENIERIA DE SISTEMAS Grupo: A Periodo: CICLO 2017 VACACIONAL |
| Sesion de Clase T                                          | EORICA                                                                              |
| Agregar Contenido                                          | Opción agregar los<br>conenidos                                                     |
| Sin Registros!<br>No Existen Contenidos.                   |                                                                                     |

**20.** Para agregar un contenido, debe completar los datos solicitados:

| Agregar Contenido |                                                                    |  |  |  |  |  |  |
|-------------------|--------------------------------------------------------------------|--|--|--|--|--|--|
| Denominación      | NORMALIZACION DE BASE DE DATOS                                     |  |  |  |  |  |  |
| Descripción       | A Texto normal -                                                   |  |  |  |  |  |  |
|                   | Negrita         Itálica         Subrayado         Small         66 |  |  |  |  |  |  |
|                   |                                                                    |  |  |  |  |  |  |
|                   | FORMAS NORMALES DE <u>MODELAMIENTO</u> DE BASE DE<br>DATOS         |  |  |  |  |  |  |
|                   | Guardar                                                            |  |  |  |  |  |  |

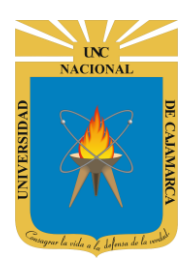

MANUAL SISTEMA INFORMÁTICO ACADÉMICO - DOCENTE

http://www.unc.edu.pe

21. Para modificar los contenidos puede hacer clic en el enlace MODIFICAR, y de ser el caso puede ELIMINARLOS.

| Contenid | os                                               |
|----------|--------------------------------------------------|
|          | NORMALIZACION DE BASE DE DATOS                   |
|          | FORMAS NORMALES DE MODELAMIENTO DE BASE DE DATOS |
|          | Modificar 🗎 Eliminar                             |
| 0        |                                                  |

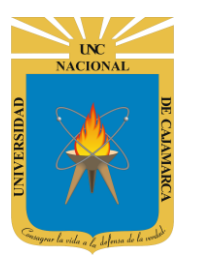

MANUAL SISTEMA INFORMÁTICO ACADÉMICO - DOCENTE

http://www.unc.edu.pe

### **CERRAR SESIÓN**

22. Monitor de Actividad, el sistema verificará su actividad en el sistema para evitar posibles modificaciones no autorizadas por otras personas cuando no se encuentre en frente a su computador en un lapso determinado. Para ello el sistema verificará un tiempo de 60 segundos, si no existe actividad su sesión se cerrará automáticamente.

| ≡                 |                                    |                            |                    | ② Su Sesion Exp | irara en 58 segs | System |
|-------------------|------------------------------------|----------------------------|--------------------|-----------------|------------------|--------|
| Mis Otr           | os Cursos 👻                        |                            | Mensaje de Ina     | actividad       |                  |        |
| GESTI<br>Tipo: Do | ON DE RIESGO<br>ocente Teoria Espe | DS Y SEGURIDAD DE LA INFOR | : A1 Periodo: CICI | .0 2016 - I     |                  |        |
| Оро               | iones Curso 🔻 🛛 E                  | BUSQUEDA DE ESTUDIANTE     |                    |                 |                  |        |
| N°                | Codigo                             | Estudiante                 |                    |                 | TR1<br>Publicar  | TR2    |
| 1                 | 2007110021                         | ESTUDIANTE                 |                    |                 | 11.00            |        |
| 2                 | 2009110003                         | ESTUDIANTE                 |                    |                 | 12.00            |        |
| 3                 | 2009110004                         | ESTUDIANTE                 |                    |                 | 20.00            |        |

Si el sistema determinase una inactividad mayor a 60 segundos, automáticamente cerrará su sesión y lo re direccionará a la siguiente página:

# Sesión Expirada 401 Alto! Sesión Expirada. Posiblemente Su Sesión Ha Caducado. Inicie Sesión nuevamente. O Consulte con el Administrador. Acceda Con Su Cuenta

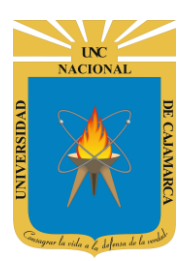

MANUAL SISTEMA INFORMÁTICO ACADÉMICO - DOCENTE

http://www.unc.edu.pe

**23.** Cerrar sesión, luego de haber terminado su trabajo:

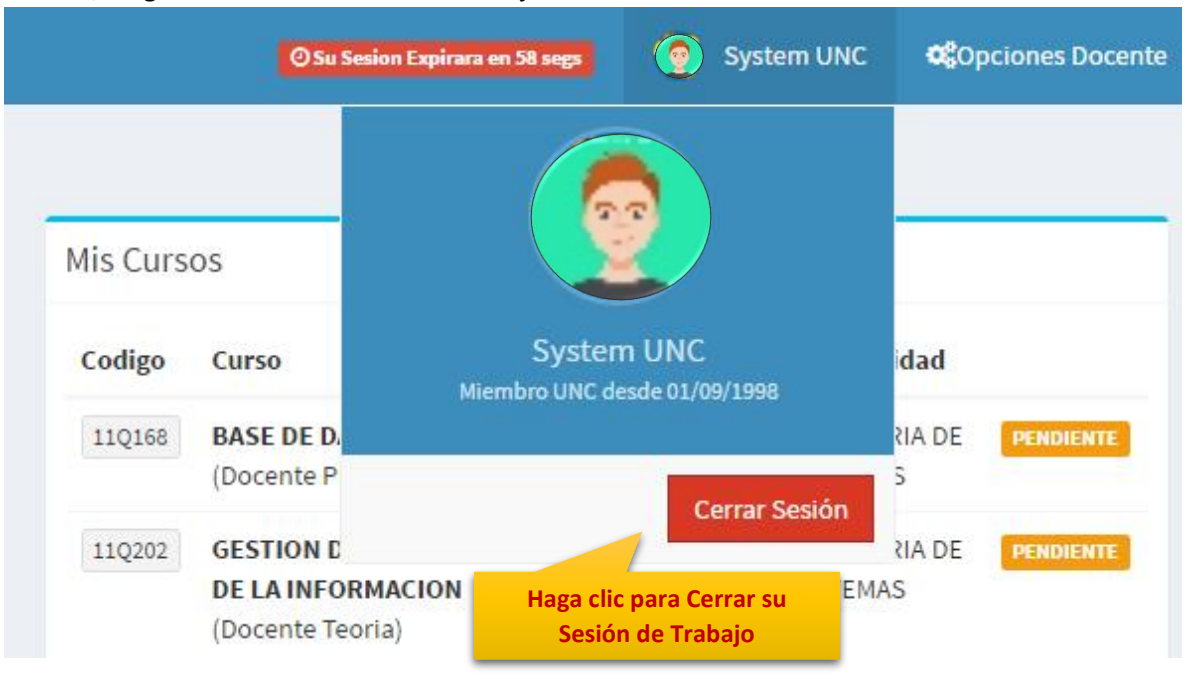

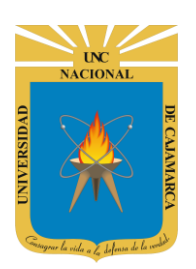

MANUAL SISTEMA INFORMÁTICO ACADÉMICO - DOCENTE

http://www.unc.edu.pe

### **DATOS DE SOPORTE**

Walter Ronald Pérez Estrada Desarrollo de Software Oficina General de Sistemas Informáticos y Plataformas Virtuales wperez@unc.edu.pe

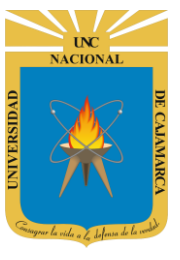

#### MANUAL SISTEMA INFORMÁTICO ACADÉMICO - DOCENTE

http://www.unc.edu.pe

#### REVISIONES

| Persona                                                 | Fecha      |  |
|---------------------------------------------------------|------------|--|
| Walter Ronald Pérez Estrada<br>(Desarrollo de Software) | 12-12-2015 |  |
| Walter Ronald Pérez Estrada<br>(Desarrollo de Software) | 11-03-2016 |  |
| Walter Ronald Pérez Estrada<br>(Desarrollo de Software) | 11-11-2016 |  |
| Walter Ronald Pérez Estrada<br>(Desarrollo de Software) | 15-01-2017 |  |
| Walter Ronald Pérez Estrada<br>(Desarrollo de Software) | 16-03-2017 |  |